### SISTEME DE OPERARE (SO)

### LABORATOR 3

Lect. Univ. Dr. Mihai Stancu

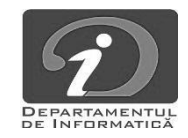

#### GESTIUNEA UTILIZATORILOR

# Windows (10):

- Control Panel > User Accounts;
- Control Panel\All Control Panel Items\Administrative Tools >
  Computer Management > Local Users and Groups

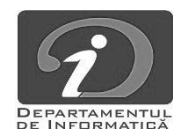

#### GESTIUNEA UTILIZATORILOR

#### Linux

- > sudo ruleaza o comanda ca root; folosit des pt instalarea ca root a unor aplicatii (apt-get install chromium-browser)
- sudo passwd seteaza parola pt root
- su autentificare ca root
- whoami afiseaza utilizatorul curent
- who afiseaza utilizatorii logati
- w afiseaza utilizatorii logati si activitatile lor
- pinky -l student afiseaza informatii despre utilizatorul student (finger nu mai este considerat sigur)
- passwd modifica parola user-ului curent (daca nu e dat nici un argument) sau a user-ului dat ca argument
- adduser so adauga utilizatorul so
- addgroup test adauga un grup nou test
- adduser so test adauga utilizatorul so in grupul test
- > chown user file -R schimba utilizatorul proprietar (owner) al lui file.

-R daca file e un director se poate folosi acest argument pentru a schimba recursiv owner-ul tuturor fisierelor din director

chgrp group file -R - schimba grupul lui file.

-R Analog chown

> chmod octal file - schimba permisiunile lui file in format octal astfel:

Formatul octal are 3 cifre (permisiunile pentru user, group, others), ce pot fi maxim 7, si se combina prin suma urmatoarelor cifre:

0 nici un drept, 1 executie (x), 2 scriere (w), 4 citire (r)

Exemplu: chmod 755 file - rwx pentru owner, rx pentru group si others.

man chmod pentru detalii complete

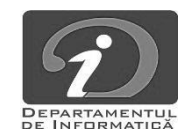

#### Tema de lucru 1

Setati parola contului de root si autentificati-va ca root prin  $\succ$ comanda su. Creati un utilizator si un grup de test. Introduceti noul utilizator in grup. Autentificati-va ca noul utilizator si creati un fisier text in directorul sau home. Folositi su pt a modifica drepturile de acces la acest fisier si pentru a oferi drepturi depline tuturor. Schibati proprietarul fisierului (user/grup).

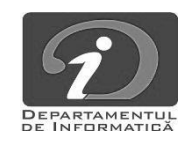

#### CUVINTE CHEIE

## ➤ root

- ≻ su
- ➢ root
- > ACL
- user, group, others
- read, write, execute
- chmod
- ➢ chown
- sudo
- id, pinky, groups
- useradd, userdel, usermod
- adduser, deluser
- addgroup, delgroup
- passwd

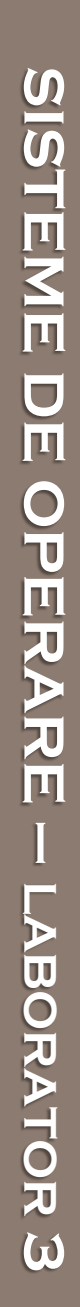

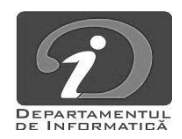

#### Resurse utile

# https://ubuntu.com/tutorials/command-line-for-

beginners#1-overview

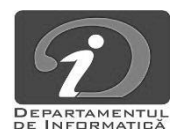